# Vous êtes Adhérent

Vous avez, reçu par e-mail de la FFRS une invitation afin de vous inscrire pour la nouvelle rentrée sportive.

Cliquez sur le lien.

Bonjour XXX, Bienvenue sur votre Espace adhérent ! Pour accéder à votre espace, rendez-vous sur le lien suivant : <u>https://ffrs360crm.my.site.com/licencie/login?c=CKMeFAWDw8vJ\_bPyqKfoZ5\_WCxIUvZc8K7D3PvhXG p7ghyZUhL49rlHKkGOAnKRLMJipH38OYKgJDj1LvgjKB0DrXymLtQtSCQH3iweqq3X4x31jX 5UpIwcq8PK6jxOztNPy3EW7CsIBwUYgT2JiwenEnB6nEkbnntoaOXeEES3uWVW517vkPmZp FouYX5X6APCduyjR Votre nom d'utilisateur est le suivant : 0300010t@ffrs360.fr Cordialement, La Fédération française de la retraite sportive</u>

**ATTENTION** : ne pas cliquer sur « S'inscrire », mais sur « **Mot de passe oublié** » pour recréer votre nouveau mot de passe, et pouvoir ensuite continuer les modalités d'adhésion sous votre numéro d'adhérent actuel.

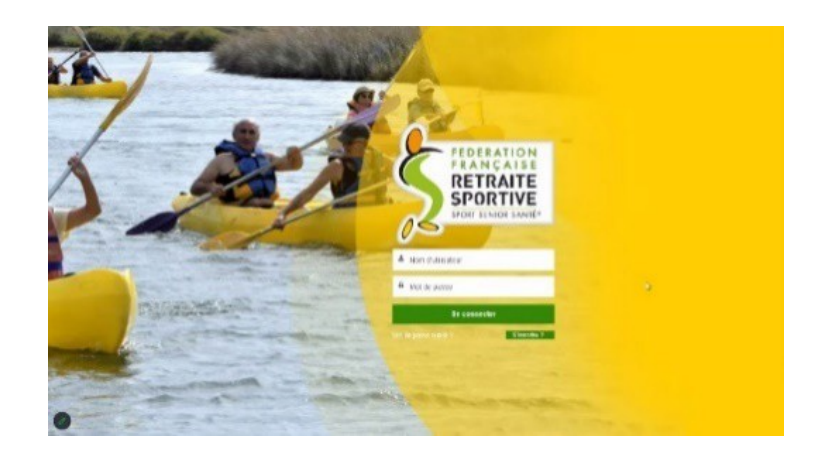

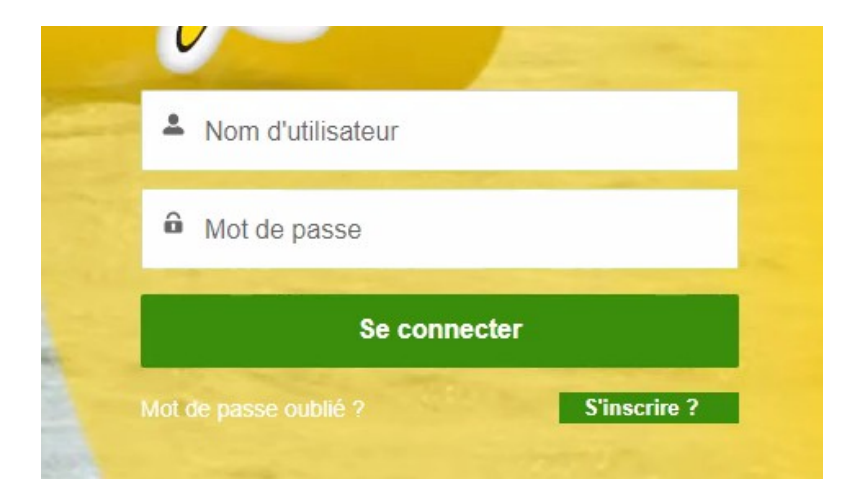

| salesforce                                                                                                    |  |
|----------------------------------------------------------------------------------------------------|--|
| Changer votre mot de passe                                                                                                    |  |
| Saisissez un nouveau mot de passe pour<br>0300201c@ffrs360.espaceadherent.fr. Assurez-vous<br>d'inclure au moins :<br>B caractères<br>I lettre<br>I chiffre<br>* Nouveau mot de passe<br>* Confirmer le nouveau mot de passe |  |
| Changer le mot de passe                                                                                                    |  |
| La dernière modification du mot de passe date du<br>21/07/2023 11:50.                                                                                                    |  |

Super ! Vous êtes sur votre espace adhérent

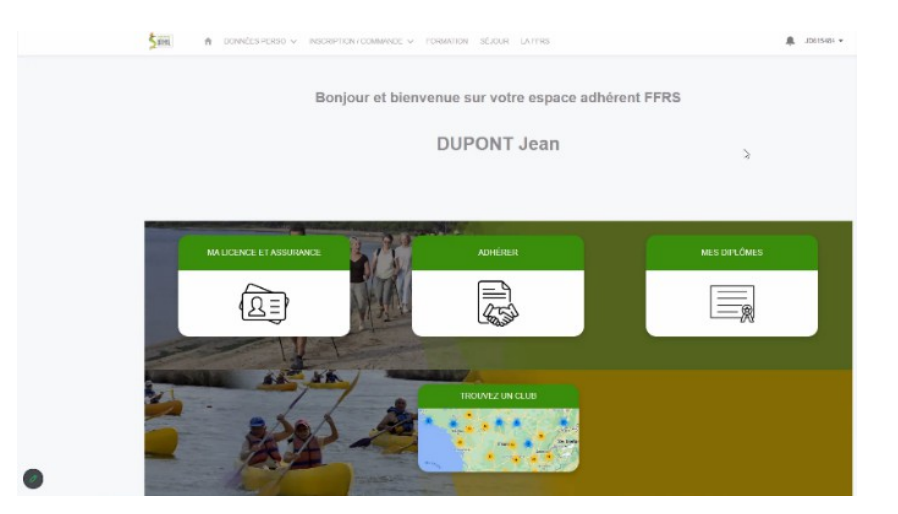

## Pour accéder à votre adhésion cliquez sur ADHERER

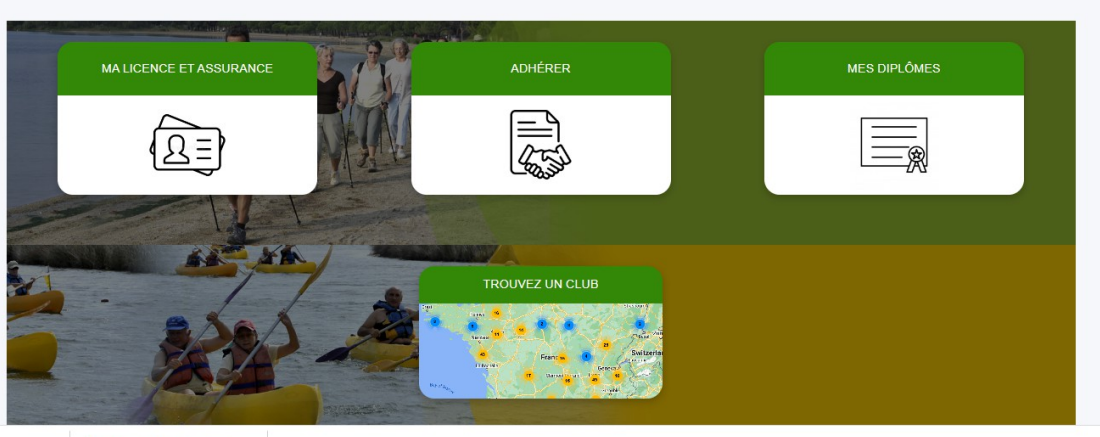

▲ FFRS360\_FAQ-CR....pdf ▲

1. Vous choisissez votre CLUB avec l'aide de l'ascenseur, « **71004** » pour le GRS du Pays Clayettois

| Choisissez votre club                             |                |                                                        |
|---------------------------------------------------|----------------|--------------------------------------------------------|
| Affichage de 162 éléments sur 162 • 1 éléments se | lectionnés     |                                                        |
| N° Club                                           | ✓ Departement  | ✓ Nom de l'organisation ✓                              |
| O 71001                                           | SAONE ET LOIRE | ASSOCIATION BRESSE SPORTIVE                            |
| O 71003                                           | SAONE ET LOIRE | GROUPEMENT DE LA RETRAITE SPORTIVE LOIRE ARROUX        |
| 71004                                             | SAONE ET LOIRE | G.R.S. PAYS CLAYETTOIS                                 |
| • 71005                                           | SAONE ET LOIRE | GROUPE CHALONNAIS DE LA RETRAITE SPORTIVE              |
| 71006                                             | SAONE ET LOIRE | GROUPE DE LA RETRAITE SPORTIVE CHAUFFAILLES            |
| 71007                                             | SAONE ET LOIRE | GROUPE DE LA RETRAITE SPORTIVE LE CREUSOT              |
| 71008                                             | SAONE ET LOIRE | GROUPEMENT DE LA RETRAITE SPORTIVE DU MACONNAIS        |
| 71009                                             | SAONE ET LOIRE | GROUPEMENT DE LA RETRAITE SPORTIVE MONTCEAU            |
| 0 71011                                           | SAONE ET LOIRE | RETRAITE SPORTIVE EN GRAND AUTUNOIS MORVAN -<br>RSEGAM |
|                                                   |                | Suivant                                                |
|                                                   |                |                                                        |

2. <u>Choix de l'exercice</u> : cliquer sur « 2023/2024 » puis cliquez sur « Suivant »

| 5            | A                | DONNÉES PERSO 🗸             | INSCRIPTION / COMMANDE V | PLUS 🗸 | Ļ | J 305998 🕶 |
|--------------|------------------|-----------------------------|--------------------------|--------|---|------------|
|              |                  |                             |                          |        |   |            |
| * Pour o     | quelle an        | née souhaitez-vous adhérer? |                          |        |   | ÷          |
| Auc<br>2022  | cun<br>/ 2023    |                             |                          |        |   |            |
| 2023<br>2024 | / 2024<br>/ 2025 |                             |                          |        |   |            |

3. <u>Choix de licence</u> : Sélectionnez « Licence 2023/2024 », puis cliquez sur « Suivant »

| Veuillez choisir votre licence   |        |       |        |                                                                                                    |
|----------------------------------|--------|-------|--------|----------------------------------------------------------------------------------------------------|
| Nom                              | $\sim$ | Tarif | ~      | Description V                                                                                                    |
| Carte découverte                 |        |       | 6,00 € | Valable 3 mois, non transmissible, non renouvelable.<br>Cette carte ne permet pas de recevoir la revue fédé-<br>rale, de participer à un séjour et à un stage de forma-<br>tion<br>Non remboursable passé les 14 jours de période de<br>rétractation. |
| Licence FFRS saison 2022-2023    |        |       | 17,77€ | Licence standard FFRS<br>Non remboursable passé les 14 jours de période de<br>rétractation                                                                                                    |
| Custom label: ProcessAchat_parts |        |       |        |                                                                                                    |
|                                  |        |       |        | Précédent Suivant                                                                                                    |

Sélection des Assurances Optionnelles : cliquez sur celles souhaitées puis cliquez sur « Suivant »

Nota : RC-défense recours, Assistance (rapatriement) et IA correspondent aux assurances que vous aviez avec votre licence des années précédentes.

| co opiono enolaco ocioni datori | andactitetii | ajources a roue panier. |       |       |        |                                                                                                    |                                                       |
|---------------------------------|--------------|-------------------------|-------|-------|--------|----------------------------------------------------------------------------------------------------|-------------------------------------------------------|
| Assurances disponibles          |              |                         |       |       |        |                                                                                                    |                                                       |
| Nom                             | ~ Тур        | • ~                     | Tarif |       | ~      | Description ~                                                                                                    | Conditions générales d >                              |
| C - Défense Recours             | Bas          | 2                       |       |       | 0,59€  | Cette garantie vous couvre<br>lorsque vous commettez un<br>dommage à autrui ou si vous<br>êtes victime du dommage lors<br>d'une activité reconnue par la<br>FFRS                 | https://firs360-crm<br>recette.sandbox.my.salesforce  |
| Assistance (rapatriement)       | Con          | seillé                  |       |       | 0,56€  | Cette garantie couvre le rapa-<br>triement, les frais de recherche<br>et de secours mais aussi les<br>frais médicaux à l'étranger lors<br>d'une activité reconnue par la<br>FFRS | https://ffrs360-crm-<br>recette.sandbox.my.salesforce |
| Effet Personnels                | Opti         | on                      |       | :     | 27,00€ | Cette garantie couvre les dom-<br>mages subis aux biens person-<br>nels (vélo, vêtement) en cas<br>d'accident corporel                                                           | https://flrs360-crm<br>recette.sandbox.my.salesforce  |
| AI                              | Con          | seillé                  |       |       | 1,08€  | Cette garantie vous couvre en<br>cas d'accident et décès lors<br>d'une activité reconnue par la<br>FFRS. Voir le tableau de garan-<br>ties pour les montants                     | https://ffrs360-crm-<br>recette.sandbox.my.salesforce |
| IA+                             | Opti         | on                      |       |       | 5,22€  | Même garantie que l'IA de<br>base, seuis les montants de<br>couverture sont supérieurs. Voi<br>tableau des garanties pour les<br>montants                                        | https://firs360-crm-<br>recette.sandbox.my.salesforce |
| Produits déjà sélectionnés      |              |                         |       |       |        |                                                                                                    |                                                       |
| Nom                             |              |                         | ~     | Tarif |        |                                                                                                    | ~                                                     |
| Licence FERS salson 2022-202    | 3            |                         |       |       |        |                                                                                                    | 17 77 e                                               |

4. <u>Choix de vos activités</u> en les cochant (limité à 5 pour le GRS du Pays Clayettois). Vous obtenez la liste totale proposée en utilisant l'ascenseur situé à droite de l'écran.

| Activités                           |                    |                             |     |               |        |         |        |                                    |        |               |   |
|-------------------------------------|--------------------|-----------------------------|-----|---------------|--------|---------|--------|------------------------------------|--------|---------------|---|
| – Nom de l'activ ∨                  | Nom de l' Acti     | <ul> <li>Créneau</li> </ul> | ~   | Туре          | ~      | Adresse |        | <ul> <li>Tarif à l'anné</li> </ul> | e v    | Places Restan | ~ |
| <ul> <li>Tennis de table</li> </ul> | Tennis de table    | -                           |     | Activité sans | auge   |         |        |                                    | 0,00€  | Illimité      |   |
| Pétanque                            | Pétanque           | -                           |     | Activité sans | auge   |         |        |                                    | 0,00€  | Illimité      |   |
| Jeux de boules                      | Jeux de boules     | -                           |     | Activité sans | auge   |         |        |                                    | 0,00€  | Illimité      |   |
| Danse                               | Danses collectives | -                           |     | Activité sans | auge   |         |        |                                    | 0,00€  | Illimité      |   |
| Danse country / en<br>ligne         | Danses en ligne    | -                           |     | Activité sans | auge   |         |        |                                    | 0,00€  | Illimité      |   |
| Tir à l'arc                         | Tir à l'arc        | -                           |     | Activité sans | auge   |         |        |                                    | 35,00€ | Illimité      |   |
| Randonnée pédestre                  | Randonnée pédestr  | e -                         |     | Activité sans | auge   |         |        |                                    | 0,00€  | Illimité      |   |
| Activités complètes                 |                    |                             |     |               |        |         |        |                                    |        |               |   |
| Nom de l'activité 🗸 🛛 N             | om de l'Acti 🗸     | Créneau                     | × 1 | vpe           | $\sim$ | Adresse | $\sim$ | Tarif à l'année                    | V P    | aces Restan V |   |

Attention cette page comprend deux ascenseurs : le premier pour les activités à sélectionner, le deuxième pour la page globale. La colonne « Type » peut présenter des termes dont vous trouverez

## les définitions en bas du tableau (vue ci-après).

| * Jauge TOTALE<br>La jauge totale limite le nombre d'inscriptions possible dans le club pour l'année sportive concernée; dès que la jauge est atteinte, toute nouvelle inscription dans ce club est<br>bloquée                               |
|----------------------------------------------------------------------------------------------------|
| *Jauge FIFO<br>Une activité club avec jauge FIFO (ex:15 personnes) garantit une place pour l'adhérent mais requiert un paiement immédiat pour cette activité; le 16ème ne peut acheter cette<br>activité et n'est pas mis en liste d'attente |
| * Jauge FIFO + Liste attente<br>Idem que Jauge FIFO sauf que le 16ème, 17ème, sont mis en liste d'attente mais sans paiement immédiat pour cette activité                                                                                    |
| * Liste d'attente<br>Une activité club avec Liste d'attente permet à l'adhérent de marquer son intérêt pour cette activité; aucun paiement n'est requis et le référent inscription revient uttérieurement avec<br>les informations requises  |

## La vue ci-après est présente à chaque étape du processus d'achat avec les informations complémentaires.

| Produits déjà sélectionnés    |                   |        |                                                     |         |            |           |         |
|-------------------------------|-------------------|--------|-----------------------------------------------------|---------|------------|-----------|---------|
| Affichage de 6 éléments sur 6 |                   |        |                                                     |         |            |           |         |
| Numéro de ligne               | ✓ Type de Produit | $\sim$ | Nom du produit                                      | $\sim$  | Prix total |           | ~       |
|                               | 1 Licence         |        | Licence FFRS saison 2022-2023                       |         |            |           | 17,77€  |
|                               | 2 Assurance       |        | RC - Défense Recours                                |         |            |           | 0,59€   |
|                               | 3 Assurance       |        | IA                                                  |         |            |           | 1,08€   |
|                               | 4 Adhésion CORERS |        | CORERS BOURGOGNE - FRANCHE                          | COMTE   |            |           | 1,00€   |
|                               | 5 Adhésion CODERS |        | CODERS DE SAONE ET LOIRE                            |         |            |           | 7,00€   |
|                               | 6 Adhésion Club   |        | Adhésion Club GROUPE CHALONNAI<br>RETRAITE SPORTIVE | S DE LA |            |           | 19,00€  |
|                               |                   |        |                                                     |         |            | Précédent | Suivant |

On y retrouve les parts du Club, CODERS, CORERS, les montants des assurances et de la licence. Vous cliquez sur « Suivant » pour continuer.

Si vous avez choisi une activité avec une jauge « Liste d'attente », vous êtes dirigé sur cette vue que vous validez en cliquant sur « Suivant ». Cette activité fera bien partie de votre commande mais avec une valeur à 0 €. Elle ne sera à payer qu'après la validation du référent. Vous serez informé par e-mail. Voici un exemple :

| Vous avez opté pour un centre d'intérêt ou pour être en liste d'attente sur<br>Cette partie du panier sera placé en liste d'attente | une activité.                                 |               |                   |
|----------------------------------------------------------------------------------------------------|-----------------------------------------------|---------------|-------------------|
| Liste d'attente                                                                                                    |                                               |               |                   |
| Nom de l'Activité FFRS 🗸 🗸                                                                                                    | Nom de l'activité                             | / Tarif Année | ~                 |
| Tir sportif                                                                                                    | TIR SPORTIF AIR COMPRIME CARABINE ET PISTOLET |               | 60,00 €           |
|                                                                                                    |                                               |               | Précédent Suivant |

L'étape suivante, relative à d'éventuelles remises, Pas de remise prévue pour le GRS du Pays Clayettois.

5. Vous accédez maintenant au récapitulatif de votre commande :

#### Produits sélectionnés

| Affichage | do | 8 | ólómonte eur l |
|-----------|----|---|----------------|

| Affichage de 8 éléments sur 8 |        |                 |        |                                                            |        |            |           |         |
|-------------------------------|--------|-----------------|--------|------------------------------------------------------------|--------|------------|-----------|---------|
| Numéro de ligne               | $\sim$ | Type de Produit | $\sim$ | Nom du produit                                             | $\sim$ | Prix total |           | $\sim$  |
|                               | 1      | Licence         |        | Licence FFRS saison 2022-2023                              |        |            |           | 17,77€  |
|                               | 2      | Assurance       |        | RC - Défense Recours                                       |        |            |           | 0,59€   |
|                               | 3      | Assurance       |        | IA                                                         |        |            |           | 1,08€   |
|                               | 4      | Adhésion CORERS |        | CORERS BOURGOGNE - FRANCHE COMTE                           |        |            |           | 1,00€   |
|                               | 5      | Adhésion CODERS |        | CODERS DE SAONE ET LOIRE                                   |        |            |           | 7,00€   |
|                               | 6      | Adhésion Club   |        | Adhésion Club GROUPE CHALONNAIS DE LA<br>RETRAITE SPORTIVE |        |            |           | 19,00€  |
|                               | 7      | Activités       |        | Badminton                                                  |        |            |           | 0,00€   |
|                               | 8      | Activités       |        | Activ'mémoire (Liste d'attente)                            |        |            |           | 0,00€   |
|                               |        |                 |        |                                                            |        |            |           |         |
|                               |        |                 |        |                                                            |        |            | Précédent | Suivant |
|                               |        |                 |        |                                                            |        |            |           |         |

## Cliquez sur « Suivant »

6. <u>Validation d'informations</u>. On vous demande ici de valider l'honorabilité et le droit à l'image.

La vérification de l'honorabilité est obligatoire si vous êtes animateur, dirigeant ou si vous avez l'intention de le devenir.

Choisissez puis cliquez sur « Suivant » pour continuer.

| Dans féventualité où vous accèderiez à des fonctions de direction ou d'instruction (instructeur et animateur) au sein de la FFRS il vous sera demand<br>informations afin de vérifier votre honorabilité<br>A ce titre, les éléments constitutifs de votre identité seront transmis par la Fédération aux services de l'Etat afin qu'un contrôle automatisé soit effect | lé de transmettre<br>ué | des     |
|----------------------------------------------------------------------------------------------------|-------------------------|---------|
| Vous pouvez dès maintenant choisir d'accepter ou non que vos informations soient transmises, uniquement en cas d'accès à ces fonctions                                                                                                    |                         |         |
| J'accepte la vérification d'honorabilité                                                                                                    |                         |         |
| <sup>4</sup> J'accorde mon droit à l'image à la FFRS                                                                                                    |                         |         |
| O oui                                                                                                    |                         |         |
| () Non                                                                                                    |                         |         |
|                                                                                                    | Précédent               | Suivant |

### 7. Sélection du mode de paiement.

Cocher au choix « Carte de crédit » ou « Chèque ». Faites glisser l'ascenseur, vous pouvez vérifier le contenu de votre commande. (Une activité en liste d'attente ne sera facturée qu'après sa validation par le Club). Dans ce cas un e-mail vous sera adressé vous invitant à payer le solde de votre commande puisque validée.

**Précisions** : Pas de possibilité d'étaler le paiement.

## Paiement par CB en ligne

Paiement par chèque : libellé à l'ordre du G.R.S. du Pays Clayettois, déposé ou envoyé au siège, place de la Mairie à LA CLAYETTE.

Attention : si paiement par chèque, votre commande sera annulée si chèque non réceptionné dans les 10 jours .

Ascenseur permettant de voir le contenu de votre commande :

| ✓ Type de produit | $\sim$                                                                                                    | Nom du produit V                                                                                                    | Prix total                                                                                                    | ~                                                                                                    |
|-------------------|----------------------------------------------------------------------------------------------------|----------------------------------------------------------------------------------------------------|----------------------------------------------------------------------------------------------------|----------------------------------------------------------------------------------------------------|
| 1 Licence         |                                                                                                    | Licence FFRS saison 2022-2023                                                                                                    |                                                                                                    | 17,77€                                                                                                    |
| 2 Assurance       |                                                                                                    | RC - Défense Recours                                                                                                    |                                                                                                    | 0,59€                                                                                                    |
| 3 Assurance       |                                                                                                    | Assistance (rapatriement)                                                                                                    |                                                                                                    | 0,56€                                                                                                    |
| 4 Assurance       |                                                                                                    | IA                                                                                                    |                                                                                                    | 1,08€                                                                                                    |
| 5 Adhésion CORERS |                                                                                                    | CORERS BOURGOGNE - FRANCHE<br>COMTE                                                                                                    |                                                                                                    | 1,00€                                                                                                    |
| 6 Adhésion CODERS |                                                                                                    | CODERS DU JURA                                                                                                    |                                                                                                    | 3,00 €                                                                                                    |
| 7 Adhésion Club   |                                                                                                    | Adhésion Club ASS DE LA RETRAITE<br>SPORTIVE LEDONIENNE                                                                                                    |                                                                                                    | 11,00€ Ţ                                                                                                    |
|                   | Type de produit       1     Licence       2     Assurance       3     Assurance       4     Assurance       5     Adhésion CORERS       6     Adhésion CUDERS       7     Adhésion Club | Type de produit     ✓       1     Licence       2     Assurance       3     Assurance       4     Assurance       5     Adhésion CORERS       6     Adhésion CODERS       7     Adhésion Club | V     Type de produit     Vom du produit     V       1     Licence     Licence FFRS saison 2022-2023       2     Assurance     RC - Défense Recours       3     Assurance     Assistance (rapatriement)       4     Assurance     IA       5     Adhésion CORERS     CORERS BOURGOGNE - FRANCHE<br>COMTE       6     Adhésion CODERS     CODERS DU JURA       7     Adhésion Club     Adhésion Club ASS DE LA RETRAITE<br>SPORTIVE LEDONIENNE | Type de produit       Vom du produit       Prix total         1       Licence       Licence FFRS saison 2022-2023         2       Assurance       RC - Défense Recours         3       Assurance       Assistance (rapatriement)         4       Assurance       IA         5       Adhésion CORERS       CORERS BOURGOGNE - FRANCHE COMTE         6       Adhésion CODERS       CODERS DU JURA         7       Adhésion Club       Adhésion Club ASS DE LA RETRAITE SPORTIVE LEDONIENNE |

Vous pouvez alors cliquer sur « Suivant ».

## Paiement par Carte Bancaire

8. Page de paiement.

Cliquez sur le lien « Accéder ici à la page de paiement » (et PAS sur « Suivant », on le fera plus tard) et suivez les indications traditionnelles de paiement.

| Votre commande est enregistrée, pour la régler suivez le lien ci-dessous.<br>Gardez cet onglet ouvert et cliquez sur le lien pour accéder au paiement par carte. Vous pourrez ensuite cliquer sur Suivant pour finaliser votre achat<br><u>Accédez ici à la page de paiement</u> |         |
|----------------------------------------------------------------------------------------------------|---------|
|                                                                                                    | Suivant |

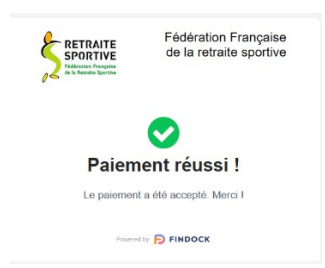

Vous revenez ensuite sur la « Page de Paiement » et seulement maintenant cliquez sur « Suivant »

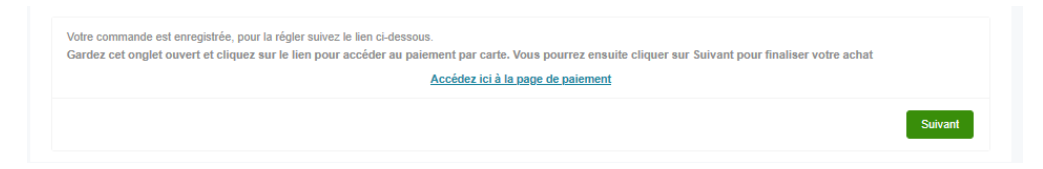

Votre commande est prise en compte votre inscription est finalisée.

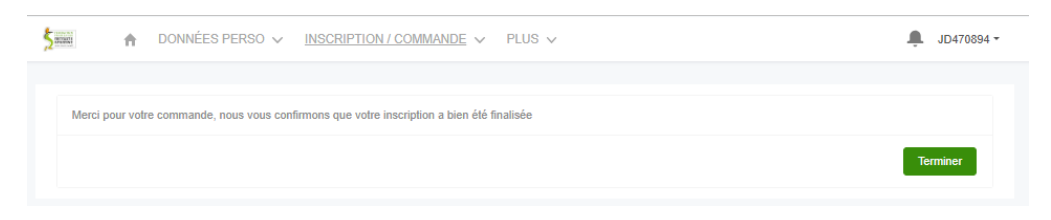

NOTA : Sur la page d'accueil, dans le menu « INSCRIPTION/COMMANDE »

Clic sur « COMMANDES EFFECTUEES », vous ne trouvez aucun élément c'est NORMAL

| DONNÉES PERSO V          | INSCRIPTION / COMMANDE V | PLUS V | 🌲 JD470 |
|--------------------------|--------------------------|--------|---------|
|                          | ADHÉRER                  |        |         |
|                          | COMMANDES EFFECTUÉES     |        |         |
| Mes commandes effectuées | COMMANDES EN ATTENTE     |        |         |
| Nom de la commande †     | RENOUVELLEMENT           | Ėtape  | Montant |
|                          |                          |        |         |
|                          |                          |        |         |

Toujours dans le même menu vous cliquez sur « COMMANDES EN ATTENTE ».

Dans cette nouvelle vue vous trouvez votre commande ; son Numéro (rubrique « Nom de la commande »), le « Club », « Étape » et son « Montant ».

Dans « Étape » vous constatez que celle-ci est en attente de validation par le Club.

| 5 | ★     DONNÉES PERSO ∨     INSCRIPTION / COMMANDE ∨     PLUS ∨ |                      |                                        |                          |          |  |  |  |
|---|---------------------------------------------------------------|----------------------|----------------------------------------|--------------------------|----------|--|--|--|
|   |                                                               |                      |                                        |                          |          |  |  |  |
|   | Mes coi                                                       | mmandes en attente   |                                        |                          |          |  |  |  |
|   |                                                               | Nom de la commande † | Nom de l'organisation                  | Étape                    | Montant  |  |  |  |
|   | 1                                                             | 2023-000458          | ASS DE LA RETRAITE SPORTIVE LEDONIENNE | En attente de validation | 230,00 € |  |  |  |
|   |                                                               |                      |                                        |                          |          |  |  |  |
|   |                                                               |                      |                                        |                          |          |  |  |  |
|   |                                                               |                      |                                        |                          |          |  |  |  |

Pour obtenir le détail de celle-ci vous cliquez sur le N° de votre commande

Votre commande est bien en attente de validation.

Comme avec toute commande sur un site Internet vous avez un délai de rétractation qui est de 14 Jours.

Il est donc possible pendant ce délai d'Annuler la commande en cliquant en haut à droite sur le bouton ainsi nommé.

| 100 🕆 D                                                | ONNÉES PERSO 🗸 🛛 I        | NSCRIPTION / COMMANDE $\checkmark$ | PLUS V                 | 🔔 JD470894 🗸        |
|--------------------------------------------------------|---------------------------|------------------------------------|------------------------|---------------------|
| Commande Fi<br>2023.000                                | FRS<br>1458               |                                    |                        | Annuler la commande |
| Montant<br>230,00 €                                    | Type<br>Nouvelle Adhésion | Étape<br>En attente de validation  | Contact<br>Jean DUPONT |                     |
| MA COMMANDE                                            | LES PRODUITS DE           | MA COMMANDE                        |                        |                     |
| Nom de l'organisation<br>ASS DE LA RETRA<br>LEDONIENNE | ITE SPORTIVE              | Nom de la commande<br>2023-000458  |                        |                     |
| Contact<br>Jean DUPONT                                 |                           | Date de clôture<br>05/09/2023      |                        |                     |
| Type<br>Nouvelle Adhésion                              |                           | Étape<br>En attente de validation  |                        |                     |
| Date de Fin Retractati<br>19/06/2023                   | on                        | Statut Paiement<br>Payé            |                        |                     |
| Montant<br>230,00 €                                    |                           | Mode Palement<br>Carte de crédit   |                        |                     |
| ✓ Informations su                                      | oplémentaires             |                                    |                        |                     |
| Source<br>Forum des associati                          | ons                       | Dérogation<br>Aucune               |                        |                     |
| Autre Source                                           |                           | Motif de refus                     |                        |                     |
|                                                        |                           |                                    |                        |                     |

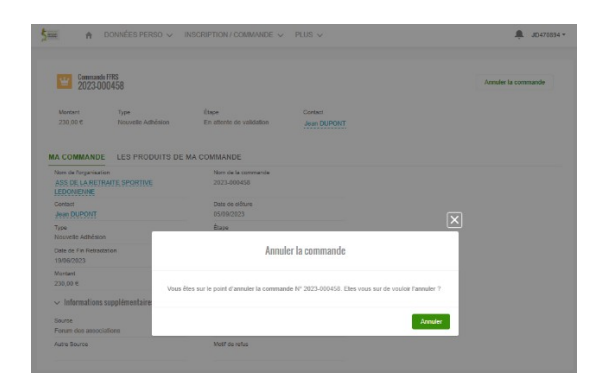

Vous recevrez par e-mail le lien à l'espace adhérent et votre identifiant pour vos prochaines connexions puis dans un deuxième mail le détail de votre commande.

Il vous sera alors possible de télécharger, d'imprimer votre licence **après les 14 jours (temps de rétractation pour votre commande).**